## Kita Info App- Informationen

## Immer gut informiert!

Erhalten Sie ab sofort alle Nachrichten und Termine direkt auf Ihr Handy. Laden Sie sich die App im Apple App Store oder im Google Play Store gratis herunter.

## Und so funktioniert es / so sind auch Sie dabei:

1. Öffnen Sie auf Ihrem Smartphone den Google PlayStore (Android-Handys) oder den AppStore (iPhone)

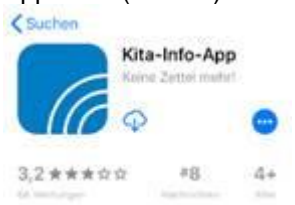

- 2. Geben sie in das Suchfeld ein: kita-info-app
- 3. Klicken Sie auf "Herunterladen"
- 4. Nach der Installation der App klicken Sie auf "Öffnen"
- 5. Gehen Sie auf "Jetzt registrieren"
- 6. Geben Sie folgende ID-Nummer ein: \_\_\_\_\_ Die ID erhalten Sie beim Aufnahmegespräch oder auf Nachfrage bei der Kitaleitung.
- Die ID verbindet Sie direkt mit der Kita Duingen.
- 7. Klicken Sie auf "Verbinden"
- 8. Geben Sie Ihre Anmeldedaten ein (nur beim erstmaligen Anmelden nötig / nur Ihren Namen, Namen des Kindes, eine E-Mailadresse und erstellen Sie ein Passwort)
- 9. Sie erhalten dann in Kürze, nach Prüfung durch uns, die Freigabe und können sich dann einloggen. Die Prüfung erfolgt nur einmalig beim ersten Anmelden, danach steht Ihnen die App immer unmittelbar zur Verfügung.
- 10. Allgemeine Hinweise: Bei der Frage "Darf die App mir Nachrichten senden" auf "OK" oder "Erlauben" gehen. Dann erhalten Sie alle neuen Infos der Kita als Push-Nachricht. Bitte führen Sie regelmäßig ein Update der App durch, um immer eine reibungslose Funktion sicherzustellen. Bei Fragen oder Problemen mit der Installation oder der Funktion der App wenden Sie sich an Herrn Leffers.